Fix Me!

Cette page n'est pas encore traduite entièrement. Merci de terminer la traduction (supprimez ce paragraphe une fois la traduction terminée)

# 4. Configurer le dépôt et la dispensation

#### Rendre les articles visibles dans le nouveau dépôt en utilisant une ou plusieurs listes Maîtres

1. Cliquez sur l'onglet Listes Maîtres et sélectionnez au moins une liste Maître.

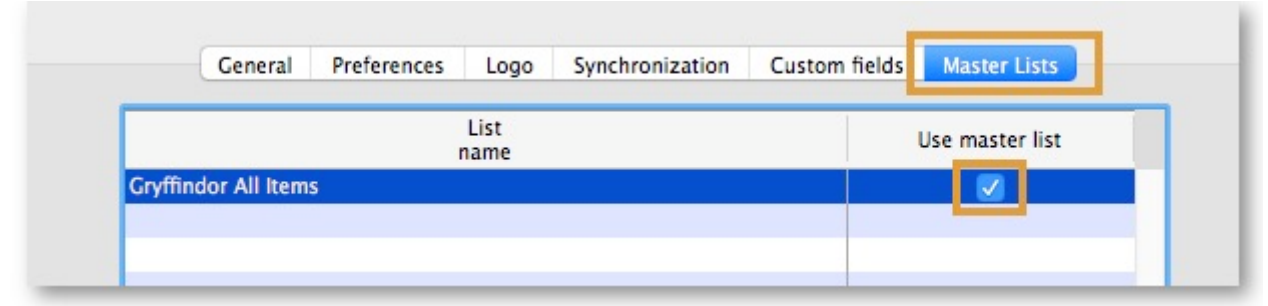

- 2. Cliquez OK
- 3. Cliquez encore sur OK

#### Configurer correctement les paramètres de synchronisation

Si vous avez utilisé store create from name pour la création du dépôt, et que vous avez spécifié le site de synchronisation sur lequel le dépôt sera considéré comme Active, alors tout ce que vous devez faire ici est de:

- Changer le type de synchronisation de ce dépôt sur le Serveur à **Collector** si désiré (ce qui est normalement le cas)
- Configurer le type de synchronisation de ce nouveau dépôt à Transfer ou Active/Collector pour tout les autres sites de synchronisation qui auront à traiter avec ce dépôt.
- 1. Modifier les paramètres de synchronisation de ce dépôt (Spécial > Afficher dépôts > Doublecliquez sur le dépôt > Synchronisation > Cliquez sur déverrouiller, saissisez le code pour modifier):
- 2. Dans le tableau ci-dessous, sur la ligne du site de synchronisation créée pour ce dépôt, cocher la case dans la colonne Local. Cela changera le type de Synchronisation pour ce site à Active/Collector.

| Synchronisal<br>Set as loc<br>Include p<br>Sync ID<br>Sync with : | tion type : Active store<br>al store<br>rescriptions in sync<br>S |                  |       | Click to un-I | ock. |  |  |
|-------------------------------------------------------------------|-------------------------------------------------------------------|------------------|-------|---------------|------|--|--|
| Sync ID                                                           | User name                                                         | Sync type        | Local | 1             |      |  |  |
| 7                                                                 | General                                                           | None             | 0     |               |      |  |  |
| 6                                                                 | Hogwarts Dispensary                                               | None             | 0     |               |      |  |  |
| 2                                                                 | Gryffindor                                                        | None             | 0     |               |      |  |  |
| 3                                                                 | Hufflepuff                                                        | None             |       |               |      |  |  |
| 4                                                                 | Slytherin                                                         | None             | 0     |               |      |  |  |
| 5                                                                 | Mobile Store 1                                                    | Active/collector |       |               |      |  |  |
|                                                                   |                                                                   |                  |       |               |      |  |  |
|                                                                   |                                                                   |                  |       |               |      |  |  |
|                                                                   |                                                                   |                  |       |               |      |  |  |
|                                                                   |                                                                   |                  |       |               |      |  |  |
|                                                                   |                                                                   |                  |       |               |      |  |  |

- 3. Définissez le Type de Synchronisation en haut à Collector
- 4. Cliquez **OK**

#### Rendre un dépôt visible aux autres dépôts

1. Modifier le 'nom' associé au dépôt et configurer sa visibilité aux autres dépôts de manière appropriée.

#### Paramètres personnalisés

| Nom du paramètre       | Valeur(s)<br>permises | Description                                                       |
|------------------------|-----------------------|-------------------------------------------------------------------|
| usesDispensaryModule   | true or <i>false</i>  | doit être défini à true pour pouvoir<br>dispenser (voir plus bas) |
| usesDashboardModule    | true or <i>false</i>  | doit être défini à true pour utiliser le<br>tableau de bord       |
| usesVaccineModule      | true or <i>false</i>  | doit être défini à true pour utilsier le<br>module des vaccins    |
| usesCashRegisterModule | true or <i>false</i>  | doit être défini à true pour utiliser la caisse enregistreuse     |

| Nom du paramètre                            | Valeur(s)<br>permises | Description                                                                                                    |
|---------------------------------------------|-----------------------|----------------------------------------------------------------------------------------------------|
| usesPaymentModule                           | true or <i>false</i>  | doit être défini à true pour gérer des<br>paiements. Il y a quelque (bons!)<br>effets secondaires lorsque ce<br>paramètre est défini à vrai:<br>Les colonnes des prix d'achat et de<br>ventes sont affiché dans les factures<br>fournisseurs<br>et sont aussi affichées lors de la<br>modifications des lots dans un<br>inventaire où le prix de vente est<br>modifiable.<br>Voir ci-dessous pour des exemples. |
| usesSupplierCreditModule                    | true or <i>false</i>  | doit être défini à true pour permettre<br>des retours à partir de la page des<br>stock, qui permet à son tour des<br>crédits fournisseurs                                                                                                    |
| usesPatientTypes                            | true or <i>false</i>  | si défini à true vous pouvez choisir<br>entre type de patient "externe" et<br>"hospitalisé" lors de la dispensation.<br>Cette donnée est stockée dans le<br>champ transact.user1. Naturellement,<br><u>usesDispensaryModule</u> doit être défini<br>à true pour que ceci puisse avoir un<br>effet (voir ci-dessus)                                                                                              |
| monthsLeadTime                              | nombre (0)            | Les mois de délai d'approvisionnement<br>- sera multiplié par 30 pour être utilisé<br>dans la version mobile en tant que<br>mois de d'appprovisionnement                                                                                                    |
| monthlyConsumptionLookBackPeriod            | nombre<br>(12)        | Le nombre de mois à regarder en<br>arrière (période de référence) lors du<br>calcul de la consommation moyenne<br>mensuelle (CMM)                                                                                                    |
| monthlyConsumptionLookEnforceLookBackPeriod | true or <i>false</i>  | Si True, la période de référence sera<br>utilisé au complet, et ce, même s'il y a<br>certains mois pour lesquels il n'y a eu<br>aucune consommation. Nous ne<br>recommendons pas cela, mais cette<br>préférence a été ajouté pour se<br>conformer aux règles de certains pays                                                                                                    |

### Autres configurations qui affectent la façon dont la version mobile fonctionne

| Item       | Description                                                                                                    |
|------------|----------------------------------------------------------------------------------------------------|
| Programmes | Si vous avez une liste maître définie en tant que programme, vous serez en mesure, dans la version mobile d'effectuer des inventaires par programme ou des commandes internes par programme. |
| Raisons    | Dans le cas des ajustements inventaires positifs ET négatifs, vous aurez à spécifier une raison aux lignes d'inventaire qui ont différence avec la quantité théorique                        |

| Item                        | Description                                                                                                    |
|-----------------------------|----------------------------------------------------------------------------------------------------|
| Catégories<br>d'ordonnances | Si vous avez des catégories de transactions avec le type "prescription", la version mobile affichera une liste déroulante de catégories d'ordonnance à sélectionner                                               |
| Fournisseurs<br>d'assurance | Si vous avez défini un fournisseur d'assurance, la version mobile vous donnera<br>la possibilité de choisir une police d'assurance, de la modifier ou de la créer<br>lors de la dernière étape de la dispensation |
| Types de paiement           | Si vous avez défini des types de paiement, ils seront affichés dans une liste lors de la dernière étape de la dispensation                                                                                        |

#### Mode Dispensaire

1. Assurez-vous que votre dépôt est un dispensaire en choisissant **Dispensaire** dans la liste déroulante située dans l'onglet **Général** des préférences du dépôt.

|                   |         |             |      | New store                         |            |        |    |
|-------------------|---------|-------------|------|-----------------------------------|------------|--------|----|
| emo store         |         |             |      |                                   |            |        |    |
|                   | General | Preferences | Logo | Synchronisation Custom fields Mas | ster lists |        |    |
| Store code Demo1  | dispe   | insary      |      |                                   |            |        |    |
| Name Demo store   |         |             |      | Disable this store                |            |        |    |
| Organization name |         |             |      |                                   |            |        |    |
| Address line 1    |         |             |      | Responsible officer none          |            |        |    |
| Address line 2    |         |             |      |                                   |            |        |    |
| Address line 3    |         |             |      |                                   |            |        |    |
| Address line 4    |         |             |      |                                   |            |        |    |
| Address line 5    |         |             |      |                                   |            |        |    |
| Postal/Zip Code   |         |             |      |                                   |            |        |    |
| Phone             |         |             |      |                                   |            |        |    |
| Tags              |         |             |      |                                   |            |        |    |
|                   |         |             |      |                                   |            |        |    |
|                   |         |             |      |                                   |            |        |    |
|                   |         |             |      |                                   |            |        |    |
|                   |         |             |      |                                   |            |        |    |
|                   |         |             |      |                                   |            |        |    |
|                   |         |             |      |                                   |            |        |    |
|                   |         |             |      |                                   |            |        |    |
|                   |         |             |      |                                   |            |        |    |
|                   |         |             |      |                                   |            |        |    |
|                   |         |             |      |                                   |            | Cancel | OK |

1. Un dépôt associé à un appareil utilisant la version mobile doit avoir le champ suivant défini dans les champs personnalisés pour que le mode dispensaire y soit visible.

|     |               |             |             |      | New store       |               |              |         |    |
|-----|---------------|-------------|-------------|------|-----------------|---------------|--------------|---------|----|
|     |               |             |             |      |                 |               |              |         |    |
|     |               | General     | Preferences | Logo | Synchronisation | Custom fields | Master lists |         |    |
|     |               |             |             |      |                 |               |              |         |    |
|     |               |             |             |      |                 |               |              |         |    |
|     | New line      | Delete line | e(s)        |      |                 |               |              |         |    |
|     |               | Fiel        | ld label    |      |                 | Field valu    | ie .         |         |    |
| use | sDispensaryMo | odule       |             |      | true            |               |              |         |    |
|     |               |             |             |      |                 |               |              |         |    |
|     |               |             |             |      |                 |               |              |         |    |
|     |               |             |             |      |                 |               |              |         |    |
|     |               |             |             |      |                 |               |              |         |    |
|     |               |             |             |      |                 |               |              |         |    |
|     |               |             |             |      |                 |               |              |         |    |
|     |               |             |             |      |                 |               |              |         |    |
|     |               |             |             |      |                 |               |              |         |    |
|     |               |             |             |      |                 |               |              |         |    |
|     |               |             |             |      |                 |               |              |         |    |
|     |               |             |             |      |                 |               |              |         |    |
|     |               |             |             |      |                 |               |              |         |    |
|     |               |             |             |      |                 |               |              |         |    |
|     |               |             |             |      |                 |               |              |         |    |
|     |               |             |             |      |                 |               |              |         |    |
|     |               |             |             |      |                 |               |              | Cancel  | OK |
|     |               |             |             |      |                 |               |              | Valioei | UN |
|     |               |             |             |      |                 |               |              |         |    |

Naturellement, vous aurez à synchroniser mSupply mobile avec le serveur pour que votre appareil mobile puisse recevoir ces paramètres de configuration. Après la synchronisation, votre fenêtre de navigation ressemblera à ceci

|                     | mSupply      | SYNC ENABLED 🗲        |
|---------------------|--------------|-----------------------|
| Customer Invoice    | s            | Supplier Invoices     |
| Customer Requisitio | ins <b>P</b> | Supplier Requisitions |
| Current Stock       |              |                       |
| Stocktake           |              | Dispensary            |
| Stocktake           |              |                       |

## Lorsque le module de paiements est activé

Les prix d'achat et de vente sont affichés sur les factures fournisseurs:

| 202 | 5/09/01 21:55                |              | 7/8                                 |                |             |        | 4. Configurer le | dépôt et la | dispensation |
|-----|------------------------------|--------------|-------------------------------------|----------------|-------------|--------|------------------|-------------|--------------|
| <   | Invoice 5                    | ice 5 Supply |                                     |                |             |        |                  | FIN         | ALISE 💟      |
|     | Entry Date:<br>Confirm Date: | 27/6/2019    | Supplier:<br>Their Ref:<br>Comment: | Stock transfer |             |        |                  |             |              |
|     | Q Search by                  |              |                                     |                |             |        |                  | New         | hern         |
|     | ITEM CODE                    | ITEM NAME    |                                     | *              | GUANTITY \$ | EXPIR  | y COST<br>PRICE  | SELL PRICE  | REMOVE       |
|     | AD21090                      | PLUMPY N     | JT such 92g carton                  | /150           | 150         | 09/203 | 0.00             | 0.00        | 0            |
|     | A218123                      | VITAMINE/    | 100 000 UI caps                     |                | 20          | 09/202 | 0.00             | 0.00        | 0            |
|     | AE18124                      | VITAMINE     | 4 200 000 UI caps                   |                | 150         | 12/201 | 9 0.00           | 0.00        | 0            |
|     |                              |              |                                     |                |             |        |                  |             |              |
|     |                              |              |                                     |                |             |        |                  |             |              |
|     |                              |              |                                     |                |             |        |                  |             |              |
|     |                              |              |                                     |                |             |        |                  |             |              |
|     |                              |              |                                     |                |             |        |                  |             |              |
|     |                              |              |                                     |                |             |        |                  |             |              |
|     |                              |              |                                     |                |             |        |                  |             |              |
|     |                              |              |                                     |                |             |        |                  |             |              |

Les prix d'achat et de vente sont affichés lors des inventaires:

| Cor | mment:       |               |                |        |                      |             |              |           | × |
|-----|--------------|---------------|----------------|--------|----------------------|-------------|--------------|-----------|---|
|     | ITEM NAME    | ABACAVIR / LA | MIVUDINE 60/30 | MG CP  |                      |             |              | Add Batch |   |
|     | BATCH NAME   | COST PRICE    | SELL PRICE     | EXPIRY | SNAPSHOT<br>QUANTITY | ACTUAL \$   | DIFFERENCE 🚔 | REASON    |   |
|     | stocktake_21 | 10.00         | 10.00          |        | 56                   | Not Counted | N/A          | N/A       |   |
|     |              |               |                |        |                      |             |              |           |   |
|     |              |               |                |        |                      |             |              |           |   |
|     |              |               |                |        |                      |             |              |           |   |
|     |              |               |                |        |                      |             |              |           |   |
|     |              |               |                |        |                      |             |              |           |   |
|     |              |               |                |        |                      |             |              |           |   |
|     |              |               |                |        |                      |             |              |           |   |
|     |              |               |                |        |                      |             |              |           |   |
|     |              |               |                |        |                      |             |              |           |   |
| 1)  |              |               |                |        |                      |             |              |           |   |

Valeur par défaut est en italique- cette valeur est utilisée lorsque la préférence n'est pas configurée

From: https://wiki.msupply.foundation/ - **mSupply Foundation Documentation** 

Permanent link: https://wiki.msupply.foundation/fr:mobile:setup:server\_side:config

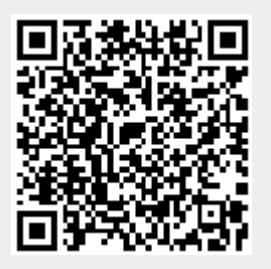

Last update: 2020/02/10 18:01